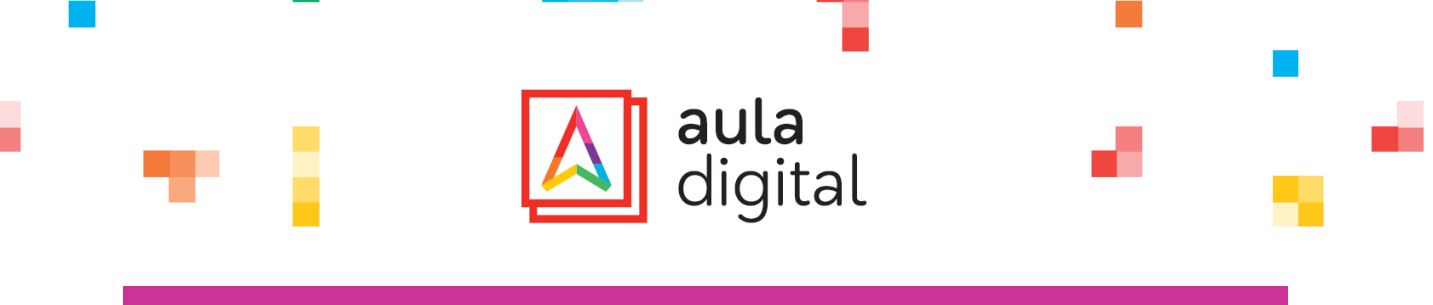

## Ativação Licença - Compra

## 1.° REGISTAR

Entrar e criar registo do aluno.

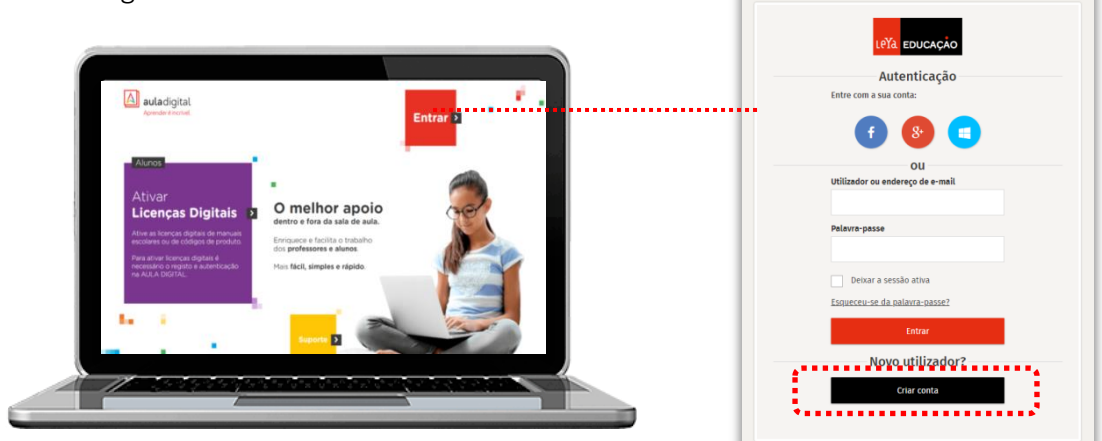

Se o aluno já tiver conta criada, entra com os seus dados de acesso. Caso contrário cria um novo registo em «Criar conta».

| Leta Educação                                             | <mark>دورک</mark> ویرورکرمی<br>Novo registo                                                                                                    |
|-----------------------------------------------------------|----------------------------------------------------------------------------------------------------|
| Novo registo                                              | Entre com a sua conta:                                                                                                    |
| Entre com a sua conta:                                    | 0 8 0                                                                                                    |
| <b>f</b> 😣 💶                                              | OU<br>Perfit<br>Alann v                                                                                                    |
| OU<br>Perfil<br>Escolha uma opção. 🗸                      | <br>Sou means de 16 anns<br>Son v<br>Williander                                                                                                    |
| Escolha uma opção.                                        | Palavra-passe Repetição da palavra-passe                                                                                                    |
| Professor Aluno Cancelar Registar Encarregado de Educação | Pergunta de Segurança Respesta de Segurança<br>Escolha 🗸                                                                                                    |
|                                                           | Este é um registo anônimo. O Responsável Parental irá receber no e mail indicado o posidio de associação desta costa de<br>alumo, para que no prazo de 19 dias validos a asociação e possa atóciman dados pessavis do educando.<br>A asociação da costa de alumo ao responsável parental é necessária para recuperação dos dados de acesso atravês de<br>e-mail. |
| Encorrogado do Educação recebo o mail para                | Email do Encarregado de Educação (Hesponsável Parental)                                                                                                    |

Encarregado de Educação recebe e-mail para completar o registo. Deve associar a conta do educando para receber informação.

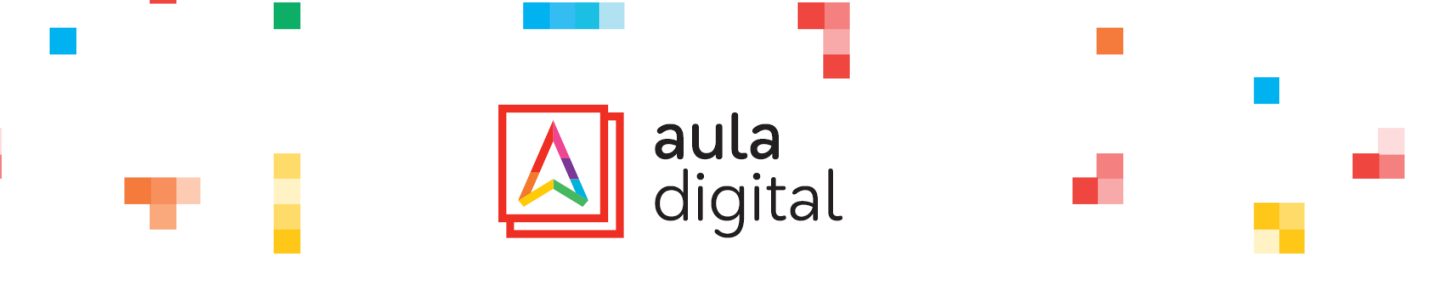

## 2.° ENTRAR

na plataforma <u>www.auladigital.leya.com</u> com os dados do **aluno** e ativar licenças.

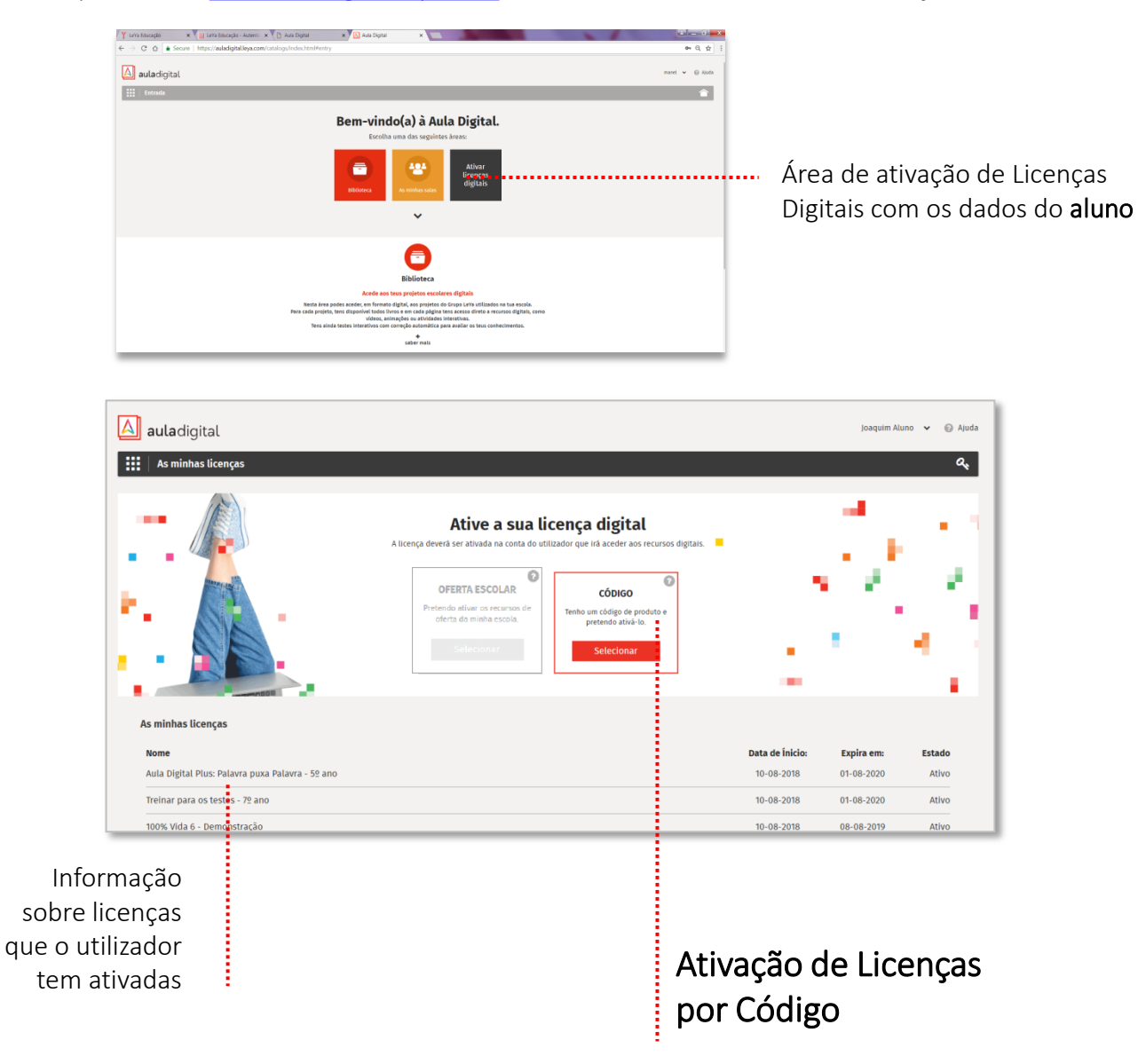

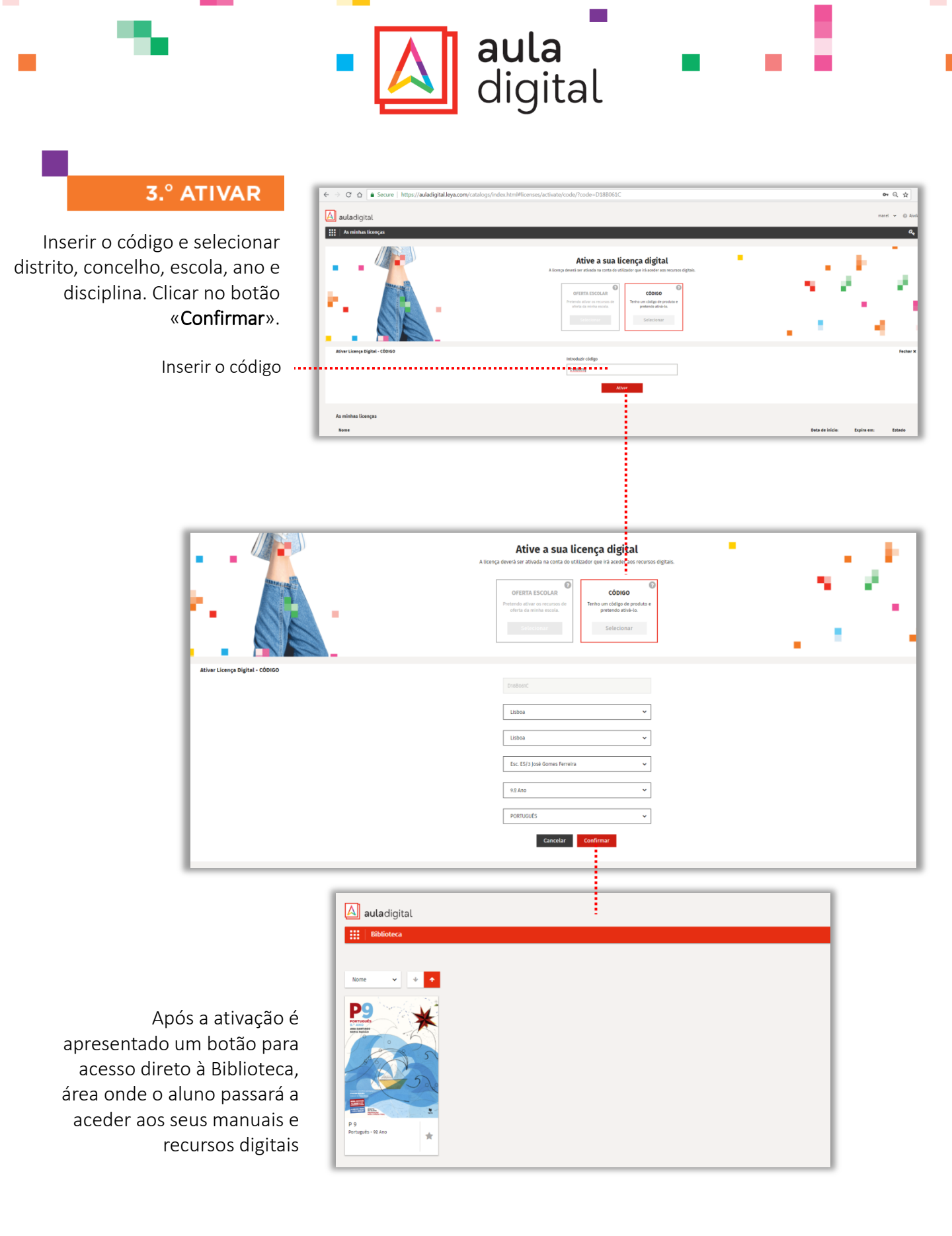

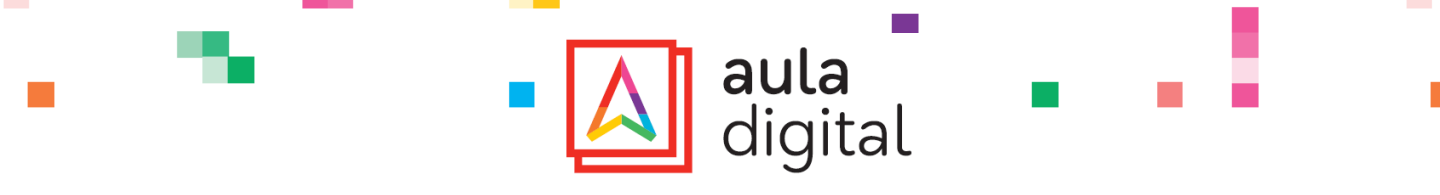

SMARTPHONE E TABLET

Descarregar as Apps e o conteúdo é ativado automaticamente.

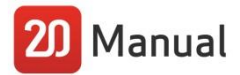

Para aceder offline, o aluno descarrega a app 20 Manual para o tablet e, ao entrar com os seus dados, terá automaticamente acesso aos seus manuais e recursos digitais.

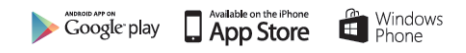

## 20 Smart

A **app 20 Smart** pode ser descarregada para tablet e smartphone e permite ao aluno aceder a vídeos, áudios, quizzes e explicações imediatas sobre os principais conteúdos das disciplinas. Ao entrar com **os seus dados**, o aluno terá automaticamente aos conteúdos dos seus manuais.

6º ano - Português, Matemática, C. Naturais, HGP e Inglês (já disponível) 5º ano - Português, Matemática, C. Naturais, HGP e Inglês (brevemente disponível) 7º ano – Físico-Química e História (já disponível)

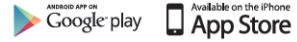

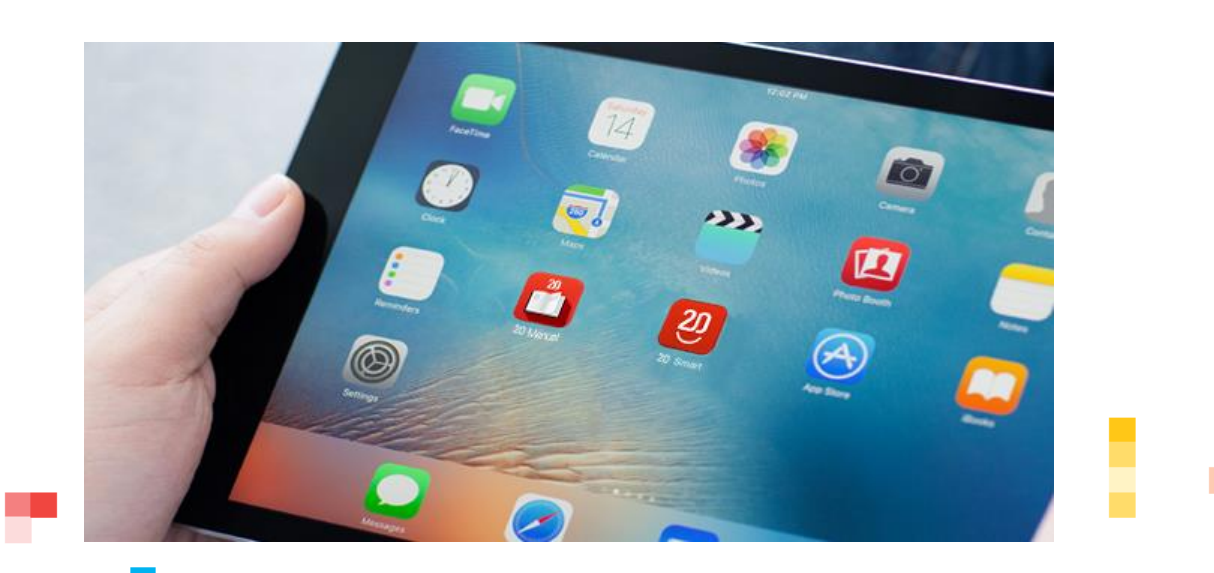